Come riconoscere le persone sull'album foto:

- 1 Apri l'album Persone
- 2 doppio tocco su la miniatura della persona a cui vuoi assegnare un nome
- 3 Doppio tap su Aggiungi nome nella parte superiore dello schermo
- 4 Seleziona il nome della persona, se viene visualizzato, o finisci di digitarlo
- 5 Doppio tap su Avanti e poi su Fine.